## **Providence Gateway HOA**

How To Make a Clubhouse Reservation

- 1. Visit https://nhoa.cincwebaxis.com/
- 2. Login using your email address and password that you created for your owner portal.
- 3. On the top right of the screen, click on the down arrow next to your name. Select "switch account".

| ž         | My Profile     |  |
|-----------|----------------|--|
| $\langle$ | Switch Account |  |
|           | Sign Out       |  |

4. Select the property that states Master and has the address you want to make the reservation for and select "switch account".

| O Account :                                 |                |  |
|---------------------------------------------|----------------|--|
| Association : Providence Gateway Master HOA |                |  |
| Address :                                   |                |  |
| Unit :                                      |                |  |
|                                             | Switch Account |  |
|                                             |                |  |

5. Hover over RESERVATIONS and click on Reserve an Amenity. Select RESERVE NOW on the following screen.

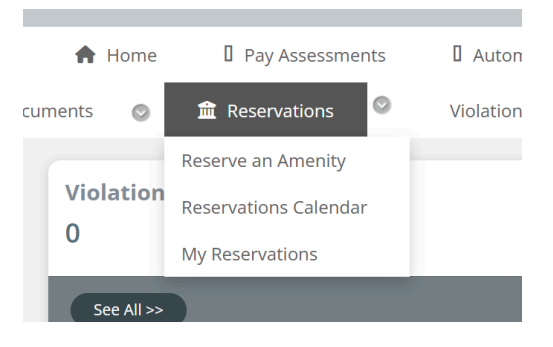

6. Use the arrows to navigate to the desired date and select the time.

| < >      | O Availa       | able 🔵 Unavaila | ble Spaces Av  | ailable 🔵 Public | Reservation 🛑 Pr | ivate Reserva<br>All tin | ation We       |  |
|----------|----------------|-----------------|----------------|------------------|------------------|--------------------------|----------------|--|
|          |                |                 |                |                  | Number of Gu     | ests 4                   | 4              |  |
|          | Sun,<br>May 25 | Mon,<br>May 26  | Tue,<br>May 27 | Wed,<br>May 28   | Thu,<br>May 29   | Fri,<br>May 30           | Sat,<br>May 31 |  |
| 08:00 AM |                |                 |                |                  |                  |                          |                |  |
| 09:00 AM |                |                 |                |                  |                  |                          |                |  |
| 10:00 AM |                |                 |                |                  |                  |                          |                |  |
| 11:00 AM |                |                 |                |                  |                  |                          |                |  |
| 12:00 PM |                |                 |                |                  |                  |                          |                |  |
| 01:00 PM |                |                 |                |                  |                  |                          |                |  |
| 02:00 PM |                |                 |                |                  |                  |                          |                |  |